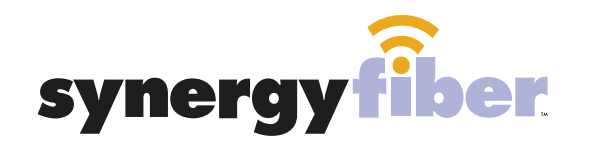

**PW PARK** WEST

# WIFI & PASSWORD

RESIDENT WIFI SSID: register.synergywifi.com Password: Synergy.203.280.2029 (must register devices first, see below)

BASIC WIFI SSID: ParkWest.SynergyWifi.com Password: Synergy.203.280.2029

#### **NEED HELP? CONTACT US!**

24/7 SUPPORT DESK: 203.280.2029 EMAIL US: support@synergyfiber.com TEXT US: 734.249.6005 CHAT SUPPORT: synergyfiber.com

#### **REGISTER!**

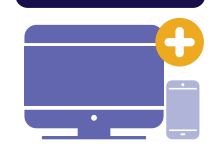

## **ALL DEVICES MUST BE REGISTERED FOR SMART WIFI ACCESS!**

- **STEP 1** Connect to ParkWest.SynergyWifi.com with password Synergy.203.280.2029
- **STEP 2** Go to register.synergyfiber.com to complete registration of all smart wireless devices
- **STEP 3** Complete the registration for all devices and connect your devices to the Resident Wifi

See below for step by step register instructions

#### **What Registering Does**

Registering your devices allows them to communicate with one another over the network as well as providing you with additional usability and privacy.

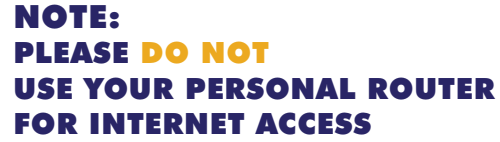

\*This is due to personal routers not being supported by our network\*

See instructions below on how to set up a personal network by registering your devices

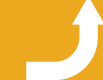

Want to upgrade your service? Go to: synergyfiber.com/shop.html

Scan me to set up your TV! setupmytv.synergyfiber.com

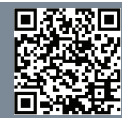

# **Program Guide**

13. CNBC

14. CNN

16. DISC

17. DISE

18. E

15. CSPN2

19. ESNWS

20. ESPN

21. ESPN2

22. ESPNU

23. FOOD

24. FOXB

| 01. Program Guide |  |
|-------------------|--|
| 02. Weather       |  |
| 03. A&E           |  |
| 04. AMC           |  |
| 05. GETTV         |  |
| 06. APL           |  |
| 07. BINGE         |  |
| 08. CIRCLE        |  |
| 09. Bravo         |  |
| 10. GACL          |  |
| 11. CMDY          |  |
| 12. CMT           |  |

25. FOXS1 26. FRFM 27. FX 28. FXNWS 29. FXX 30. FOXSP2 31. FUSE 32. NEWX 33. POP 34. PRST 35. RECTV 36. REELZ 37. HGTV 38. HIST 39. COWBY 40. HLN 41. ID 42. IFC 43. KAGS-LC (NBC) 44. KAMU- HD (PBS) 45. KBTX-DT (CBS) 46. FOX44 47. ABC-40 48. ION Updated 6/27/22 \*Subject to Change\*

| 61. SEC    |
|------------|
| 62. PARAM  |
| 63. SYFY   |
| 64. TBS    |
| 65. NFL    |
| 66. TLC    |
| 67. TNT    |
| 68. TOON   |
| 69. TRU    |
| 70. TRV    |
| 71. TVLAND |
| 72. USA    |
| 72 1/11    |

49. LIFE

50. MT

51. MSNBC

52. MTV

53. MTV2

54. MTVL

55. TENNIS

58. NTGEO

59. BIG10

60. PAC12

56. NICK

57. LHN

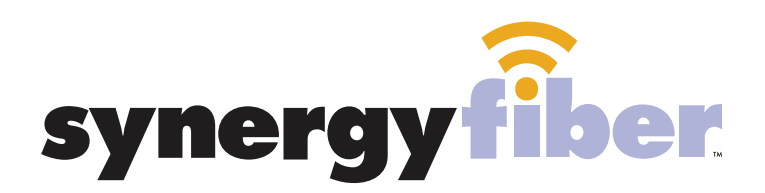

### ALL DEVICES MUST BE REGISTERED FOR SMART WIFI ACCESS!

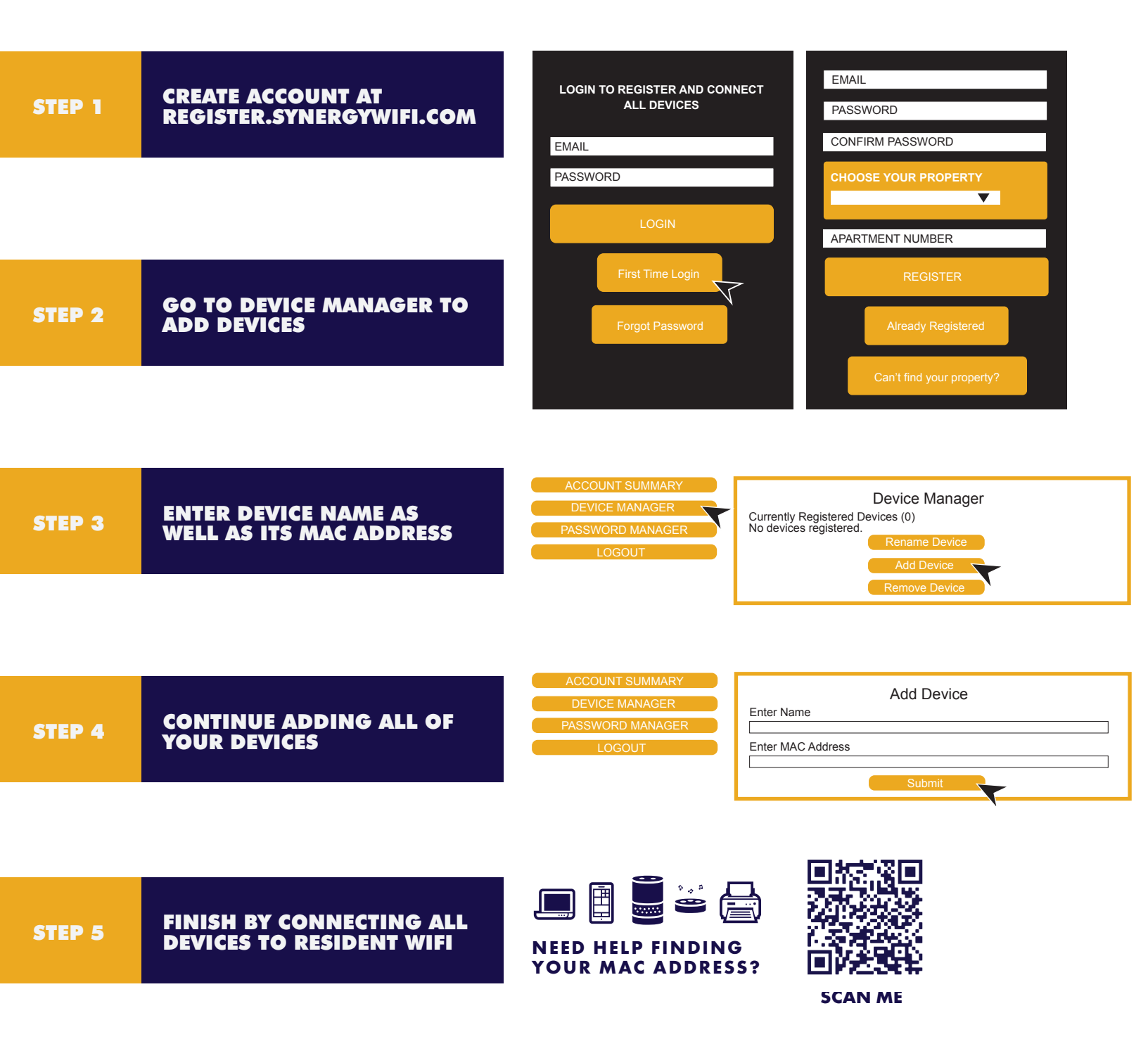